# How to do Business Guide ACE Medicare Supplement

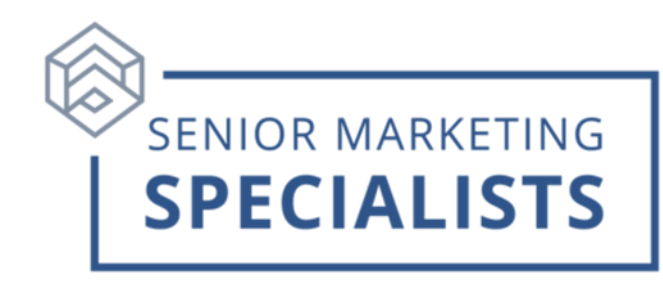

Website: www.chubb.com/microsites/ace-medicare-supplement

#### New Business Mailing address:

ACE Property & Casualty Insurance Company Medicare Supplement Administration P.O. Box 10856 Clearwater, FL 33757-8856

### Overnight Address: (FOR USE ON OVERNIGHT MAIL ONLY)

ACE Property & Casualty Insurance Company 17757 US HWY 19 N, Suite 660 Clearwater FL 33764

### Claims, Underwriting, Customer Service and Commissions: 1-800-601-3372

**Underwriting Fax #** 1-877-755-7370

New Business # 1-877-373-4562

### Marketing Support & Agent Licensing: 1-866 454-0809 Ext 114582

### Accessing Agent Portal: Click Here

- First time users will need to **Register**.
- Click on Agent Login in the top right corner of the screen.
- Click on Login/Sign Up in the top right corner of the screen.
- Click on **Register.**
- Create a User ID/Password and enter User Details.
- Make sure to check the boxes next to View Earnings (Important: if this box is <u>NOT</u> checked you will not have access to the e-App) and Agree to Terms and Conditions and click Register.

## Senior Marketing Specialists

801 Gray Oak Drive, Columbia, MO 65201 | (800) 689-2800 | www.smsteam.net

# How to do Business Guide ACE MEDICARE SUPPLEMENT

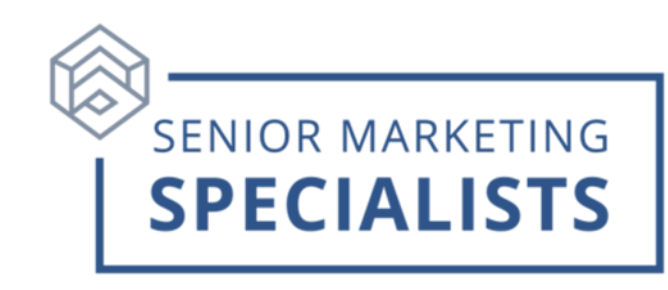

### To Submit Business:

- Login to the <u>Agent Portal</u> using the **Username** and **Password** you created and click **Login**.
- The **eApp** can be accessed from the top Menu.
- This provides options to **Get Quote**, **New Application**, or view the **Application** dashboard.
- Select the **State** to get started.

## To Check Commissions:

- Login to the <u>Agent Portal</u> using the **Username** and **Password** you created and click **Login**.
- Click on **My Agent** in the top Menu.
- This will take you to the **Earnings** Tab.
- You can click on the orange **Month Selection** or **Custom Search** drop-down to view statements.

### To Check Pending Business:

- Login to the <u>Agent Portal</u> using the **Username** and **Password** you created and click **Login**.
- Click **My Business** in the top Menu.
- You will be able to Search/Filter by **Policy Number**, Insured Name, Effective date, Agent Number, and Policy Status.
- Click the (+) Next to **Policy Number** for detailed view.

## To access Sales and Marketing supplies:

- Login to the <u>Agent Portal</u> using the **Username** and **Password** you created and click **Login**.
- The ACE Med Supp Store can be accessed by clicking Documents in the top menu and then clicking ACE Med Supp Store in the left side menu.
- Click Order Supplies.

For questions, please call Senior Marketing Specialists at 800-689-2800.

## Senior Marketing Specialists

801 Gray Oak Drive, Columbia, MO 65201 | (800) 689-2800 | www.smsteam.net